### Experimento 2

### VELOCIDADE DE BOMBEAMENTO DE UMA BOMBA MECÂNICA

### 1. Introdução

O objetivo deste experimento é determinar a velocidade de bombeamento de uma bomba mecânica de palhetas rotativas e o volume da câmara de Bombeamento. Para isso injetaremos um fluxo contínuo e constante de gás admitido numa câmara fechada (isolada da bomba) que se encontra numa pressão inicial P<sub>0</sub>, e em seguida, estudaremos o decaimento da pressão numa câmara de vácuo bombeada pela bomba mecânica. Todos os conceitos envolvidos estão detalhados nos slides das aulas nos textos sugeridos. Muito cuidado com as unidades!

#### 2. Fundamentos

Quando um fluxo contínuo e constante de gás é admitido numa câmara fechada (isolada da bomba) que se encontra numa pressão inicial P<sub>0</sub>, a pressão sobe linearmente com o tempo conforma a equação:

$$P = P_0 + (Q/V)t$$
 (3)

Determina-se V a partir do gráfico P x t.

Em seguida, acompanha-se o decaimento da pressão *P*, na câmara associada à bomba a partir de uma pressão previamente estabelecida, *P*o. O decaimento da pressão é regido pela equação:

$$P = Po \exp[-(S/V)t] + Peq \qquad (2)$$

onde V é o volume da câmara, S a velocidade de bombeamento, *t* o tempo, e *Peq* é a *pressão final de equilíbrio* na câmara, também chamada de *pressão residual*. Portanto, a partir de um gráfico semi-log (*P-Peq*) x *t*, determina-se, desde que se conheça V, o valor de S.

#### 3. Sistemas experimentais

Os dois sistemas experimentais neste experimento encontram-se representados esquematicamente na Fig. 1. Os sistemas I e II serão usados para medir as velocidades de bombeamento das respectivas bombas pelos métodos da corrente molecular e do decaimento da pressão, respectivamente. Um osciloscópio de armazenamento (Tektronix TBS 1062) pode ser usado no sistema II para a aquisição de dados de pressão na câmara em função do tempo.

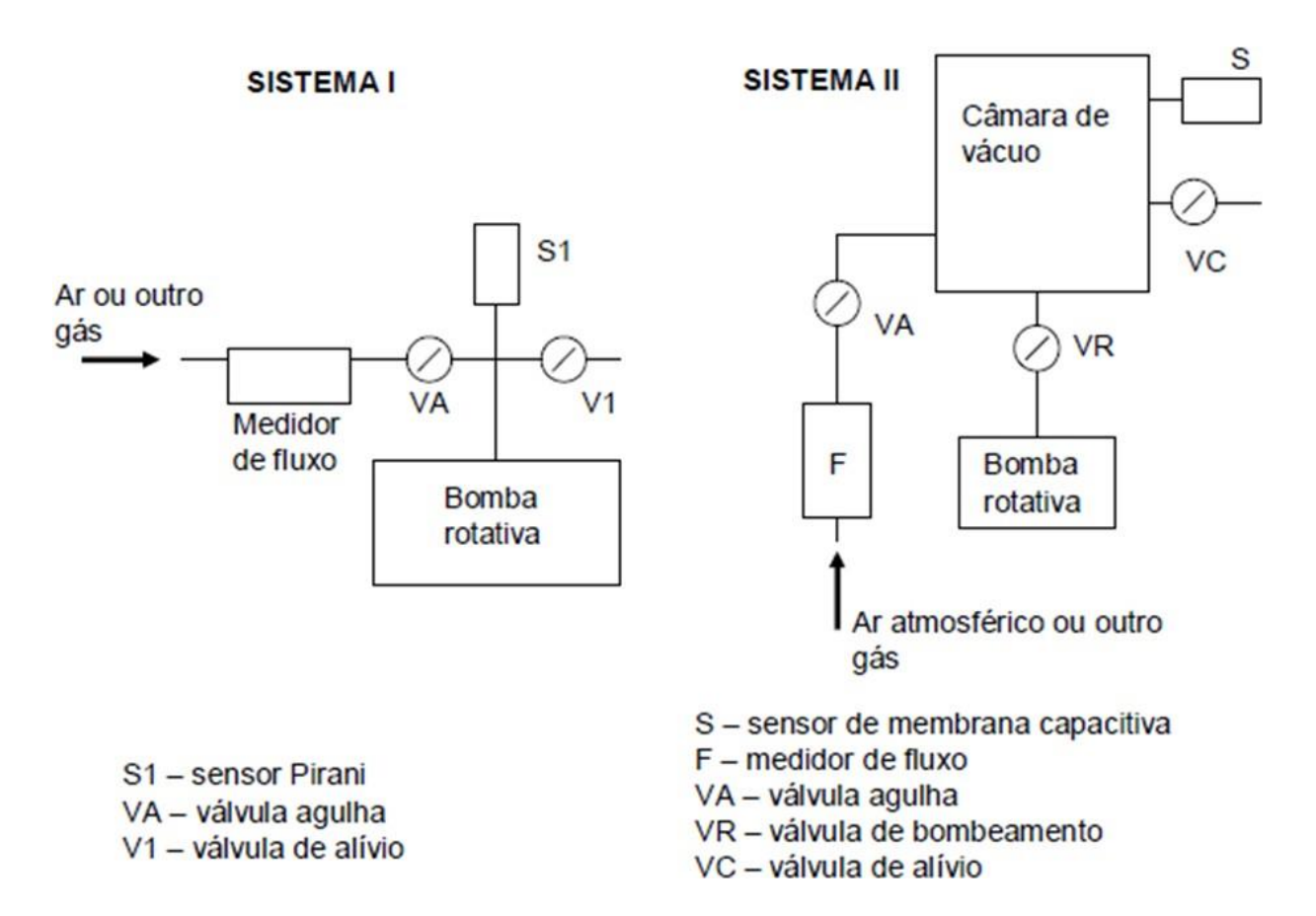

**Figura 1.** Representação esquemática dos dois sistemas de vácuo para medidas de velocidade debombeamento.

É extremamente importante lembrar que, de um modo geral, as medidas de velocidade de bombeamento não são, devido a dificuldades de montagem, feitas na boca das bombas, mas sim numa região próxima à boca, onde se encontra o sensor de pressão. Nos dois sistemas, entre o sensor de pressão e a boca da bomba rotativa, existe uma tubulação ao qual está associada uma impedância e, portanto, a velocidade de bombeamento, na seção do tubo onde se encontra o sensor, é menor que a velocidade na boca da bomba. Se esta impedância for pequena em relação à velocidade de bombeamento da bomba, então o valor de *S* medido será aproximadamente igua lao *S* verdadeiro.

#### 4. Procedimento experimental

No que se segue, para simplificar, os termos fluxo de gás e corrente molecular serãousados como sinônimos.

#### Etapa 1. Calibração do manômetro capacitivo

O manômetro de membrana capacitiva será empregado nas medidas de 3 pressão em função do tempo, e deverá ser calibrado no sistema da Fig.1 conforme comentado acima. Dê parida na bomba, abra a válvula gaveta e, mantedo as bombas em funcionamento, admita ar no sistema com a válvula agulha fazendo variar a pressão entre 1 x 10-3 e cerca de 6 Torr (6 Torr = 7,98 mbar) aproximadamente. Chame de P e PP as pressões nos manômetros capacitivo e Pirani respectivamente, e tome pares de valores

(P,PP) suficientes para se ter uma curva de calibração com uma alta densidade de pontos de modo a corrigir efetivamente as leituras do manômetro capacitivo.

### Etapa 2 - Determinação do volume, V, da câmara.

O Sistema II deverá ser usado. A determinação de *V* é necessária para que se determine *S*. Inicialmente, conecte o canal 1 do osciloscópio na saída do controle eletrônico do sensor de membrana capacitiva de modo a prepará-lo para a aquisição dos dados de pressão na câmara em função do tempo. A seguir, com VC e VA fechadas, ligue a bomba, fazendo vácuo na câmara através de VR até a pressão se estabilizar. Feche VR, isolando a câmara da bomba e, abrindo cuidadosamente a válvula agulha (VA), admita ar na câmara através do fluxômetro. Estabeleça uma corrente molecular fixa (algum valor entre 15 e 20 sccm, mas sem ultrapassar 20 sccm, que é o valor máximo que pode ser medido com confiabilidade pelo aparelho). Inicie em seguida a aquisição de dados com o osciloscópio ou como preferir. Interrompa a aquisição e feche VA antes que a pressão chegue a 10 mbar (fundo de escala do sensor de membrana capacitiva). A correte molecular e os pares de valores (P,t), t=tempo, são o que é preciso para determinar *V*.

### Etapa3 - Medida de S pelo método de decaimento da pressão.

O Sistema II será usado. O osciloscópio (ou filmagem, etc) será empregado da mesma forma que no item anterior. Com VC e VA fechadas, faça vácuo na câmara até a pressão se estabilizar. Feche VR e através de VA admita ar na câmara até a pressão chegar a algum valor perto de 5 mbar, fechando VA em seguida. Inicie então a aquisição dos dados de pressão em função do tempo e logo após abra VR. A pressão vai cair enquanto o osciloscópio registra P x t. Interrompa a aquisição pela interface quando a pressão chegar em 1 mbar, aproximadamente. Desligue a bomba. Os dados armazenados no osciloscópio são o que é preciso para a determinação de S.

IMPORTANTE: Como as pressões que deve ter medido são muito maiores que a pressão de equilíbrio na câmara, P<sub>eq</sub> (verifique) esta última pode ser desprezada na Eq. 2, e no cálculo acima.

Repita os passos 1 a 4 para três valores de Pressão inicial (5 mbar, 1 mbar, 0,5 mbar, digamos).

# RELATÓRIO

## (seguir o modelo do Plano de Desenvolvimento da Disciplina)

**Resumo –** Faça um resumo do relatório (em poucas linhas)

- I Introdução destaque os objetivos e a motivação para o estudo do experimento.
- II Descrição do experimento descreva como fez o experimento com informações de dados utilizados.

**III - Resultados** - Apresente os resultados em tabelas de forma clara com unidades e descrição dos parâmetros utilizados. Qual o volume da câmara? Apresente todos os gráficos pertinentes. Parte 1: calibração; Parte 2: P x t; parte 3: P x t

**IV - Discussão** - . Explique claramente o procedimento que usou nas suas determinações de V e S, indicando os cálculos. Provavelmente, os gráficos log(P – Peq) x t que obteve não são retilíneos em todo intervalo de pressão embora você tenha utilizado os trechos retilíneos para determinar S. Como você justifica (caso ocorra) a falta de linearidade de trechos de seus gráficos? 5. Deve ser lembrado que a velocidade de bombeamento na boca da bomba de seu experimento não é necessariamente a mesma que a velocidade de bombeamento na boca da câmara. Explique porquê. Explique também em que condições essas velocidades seriam iguais.

**V** – **Conclusão** – apresente as principais conclusões

# APÊNDICE

### COMO TRABALHAR COM O OSCILOSCÓPIO DE ARMAZENAMENTO DIGITAL TEKTRONIX TBS 1062 E SALVAR DADOS NO PENDRIVE

1. Conectar a saída do medidor de membrana capacitiva no canal 1 do osciloscópio. (Ver observação 2, abaixo).

2. Inserir o pendrive no osciloscópio.

3. Acertar a varredura e o ganho. (O traço deve aparecer).

3. Para iniciar a aquisição de dados, pressionar o botão Stop/Run. (O traço começa a aparecer do lado esquerdo da tela).

4. Para parar a aquisição, pressionar Stop/Run.

5. Depois que parar a aquisição, os dados podem ser salvos no pendrive. Pressionar então o botão que tem o desenho de uma impressora. Esperar até que a transferência para o pendrive seja realizada (vários segundos, o desenho de um pequeno relógio surge na tela). O nome da pasta salva (com o arquivo dos dados) aparece por poucos segundos na tela assim que a transferência termina.

Obs. 1. Os dados salvos correspondem exatamente ao conteúdo da tela.

Obs. 2. O osciloscópio não aceita pendrive com mais de 4GB.

Obs. 3. O pendrive pode ser inserido/retirado do osciloscópio sem acionar previamente nenhum comando neste último.

### COMO TRABALHAR COM ARQUIVOS DE DADOS TOMADOS PELO OSCILOSCÓPIO DE ARMAZENAMENTO DIGITAL TEKTRONIX TBS 1062 NO POGRAMA ORIGIN 8.1

Nota: O Origin 8.1 do laboratório foi configurado de modo a trabalhar com ponto (ao invés de vírgula) e feitos outros ajustes. Tendo salvo no pendrive os dados adquiridos no osciloscópio (ver arquivo "Como trabalhar com o osciloscópio de armazenamento digital Tektronix"), trazê-lopara o computador e abrir o Origin 8.1.

Clicar: File. > Import > Import Wizard Na caixa de dálogo que aparece:

a). Em Import Files for Current Data Type, colocar: User Files Folder: filtro 1.

b). Em Data Source, clicar no pequeno quadrado com pontinhos e, na nova tela, escolher o arquivo dando 2 cliques em cima. Deve aparecer uma outra tela com três nomes de arquivo. Escolher o que tem extensão CH1.

[Se, ao se clicar duas vezes no nome do arquivo e o arquivo com

extensãoCH1 não aparecer, selecionar em Tipo: All Files (\*.\*)].

c). Clicar: Add Files > OK.

d). A caixa de diálogo anterior volta, e nela clicar em Finish. Aa caixa some e aparecem ascolunas do worksheet do Origin com as medidas.

Obs.: Se o filtro 1 não estiver disponível siga as instruções abaixo:

Clicar: File. > Import > Import Wizard

a) Em file: selecione o arquivo, e click em Add Files > OK

b) Click: Next, next, next, next (ou seja, até aparece a aba de "Data Columns")

c) escolha "comma" como divisor de colunas, pois o osciloscópio TBS 1062
cria colunas com vírgulas. Altere também a forma de apresentar número para 1,000.00.
ClickNext (para ver o resultado) e Next (pode-se salvar e adotar o filtro criado)
d) Finish (que inclui a importação de dados para o origin com a formatação escolhida

pelo filtroacima.